#### Bankszámla adatok rögzítése a Kréta rendszerben

Tanulói vagy gondviselői belépéssel rögzíthető.

Válassza az elektronikus ellenőrzőkönyvet!

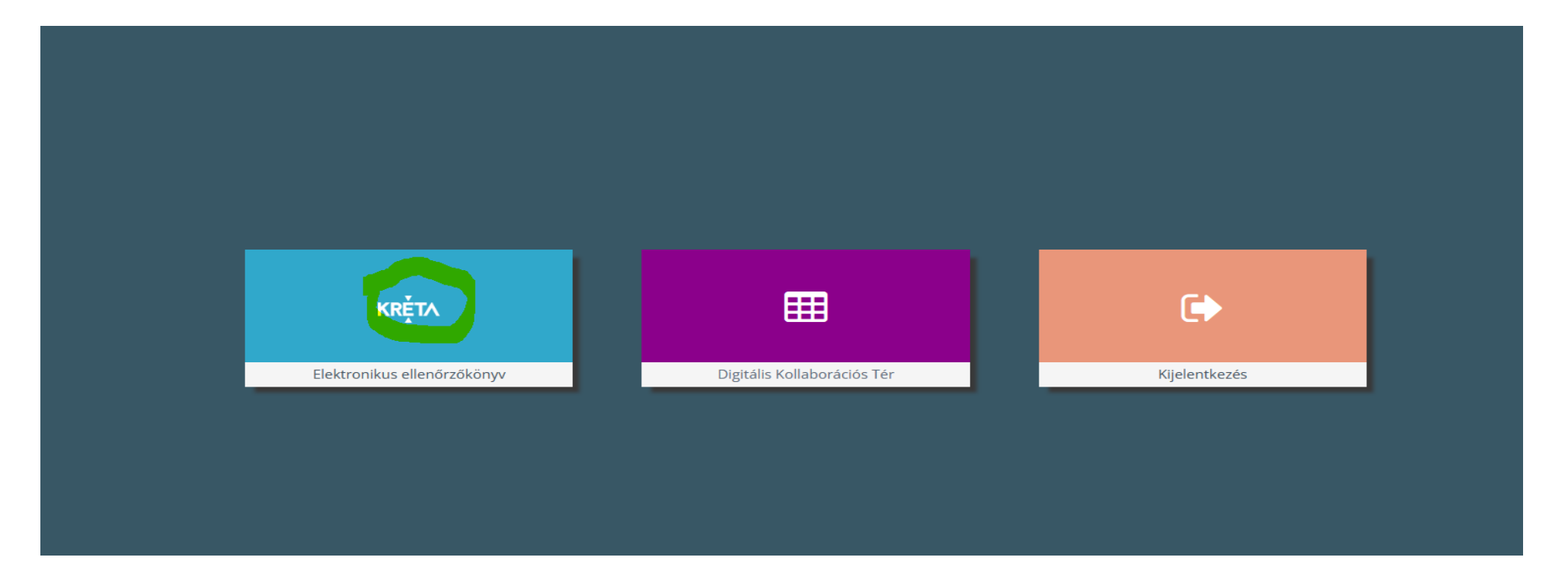

# Profil menüben válassza a Személyes adatlapot!

|          |     |                                       |                |   |                   | +     | (44:48)                  | ¢ | ⊵2 | 8 | ? |
|----------|-----|---------------------------------------|----------------|---|-------------------|-------|--------------------------|---|----|---|---|
| <u> </u> |     |                                       |                |   |                   | 4     | Személyes adatlap        |   |    |   |   |
| ttatasok | DKI |                                       |                |   |                   | ٥     | Profilbeállítások        |   |    |   |   |
|          |     | Legutóbbi feljegyzések                |                | ł | Következő bejele  | ۲     | Kijelentkezés            |   |    |   |   |
| sok      |     | Elektronikus üzenet<br>Rendszerüzenet | szeptember 19. | I | Nincsenek megjele | enune | to bejelentett dolgozato | k |    |   |   |
|          |     | Elektronikus üzenet<br>Rendszerüzenet | szeptember 13. |   |                   |       |                          |   |    |   |   |
|          |     |                                       |                |   |                   |       |                          |   |    |   |   |
|          |     |                                       |                |   |                   |       |                          |   |    |   |   |

# A személyes adatlapon a Bankszámla adatokra kattintson rá!

| Személyes adatlap            |      |
|------------------------------|------|
|                              | A KR |
| Személyes adatok             |      |
| Családi név                  |      |
| Születési családi név        |      |
| Anyja születési családi neve |      |
| Születési idő                |      |
| Anyanyelv                    |      |
| Osztályfőnök                 |      |
| Felhasználónév               |      |
| Elérhetőség adatok           |      |
| Bankszámla adatok            |      |
| Tanulói igazolvány adatok    |      |

### A Bankszámla adatok jobb szélén válassza ki a ceruza ikont!

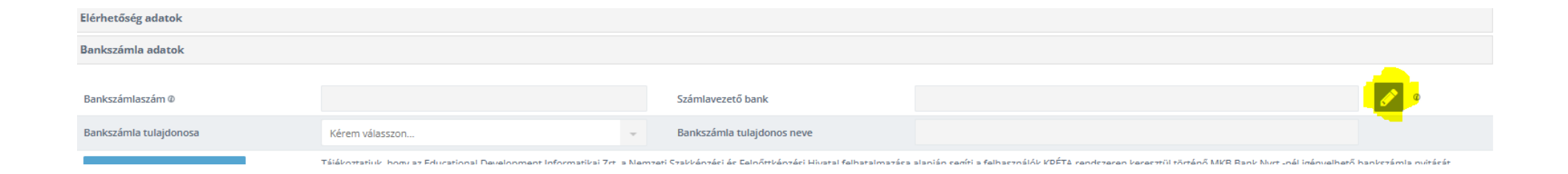

#### Az adatokat írja be!

| Bankszamia adatok                                                                                                    |                                                                                                    |                            |  |       |  |  |  |  |
|----------------------------------------------------------------------------------------------------|----------------------------------------------------------------------------------------------------|----------------------------|--|-------|--|--|--|--|
| Bankszámlaszám Ø                                                                                                    |                                                                                                    | Számlavezető bank          |  |       |  |  |  |  |
| Bankszámla tulajdonosa                                                                                                    | Kêrem válasszon                                                                                                    | Bankszámla tulajdonos neve |  | MÉGSE |  |  |  |  |
| MKB BANKSZÁMLA IGÉNYLÉSE                                                                                                    | Tájékoztatjuk, hogy az Educational Development Informatikai Zrt. a Nemzeti Szakképzési és Felnőttképzési Hivatal felhatalmazása alapján segíti a felhasználók KRÉTA rendszeren keresztül történő MKB Bank Nyrt-nél igényelhető bankszámla nyitását.<br>Tájékoztatjuk arról, hogy a számlaigénylési folyamatok során a KRÉTA rendszerben rögzített személyes adatot az MKB Bank Nyrt-nek nem továbbítunk. |                            |  |       |  |  |  |  |
| OTP BANKSZÁMLA IGÉNYLÉSE Tájékoztatjuk, hogy az Educational Development Informatikai Zrt. a Nemzeti Szakképzési és Felnőttképzési Hivatal felhatalmazása alapján segíti a felhasználók KRÉTA rendszeren keresztül történő OTP Bank Nyrtnél igényelhető bankszámla nyitás Tájékoztatjuk arról, hogy a számlaigénylési folyamatok során a KRÉTA rendszerben rögzített személyes adatot az OTP Bank Nyrtnek nem továbbítunk. |                                                                                                    |                            |  |       |  |  |  |  |
| Tanulói igazolvány adatok                                                                                                    |                                                                                                    |                            |  |       |  |  |  |  |

\_